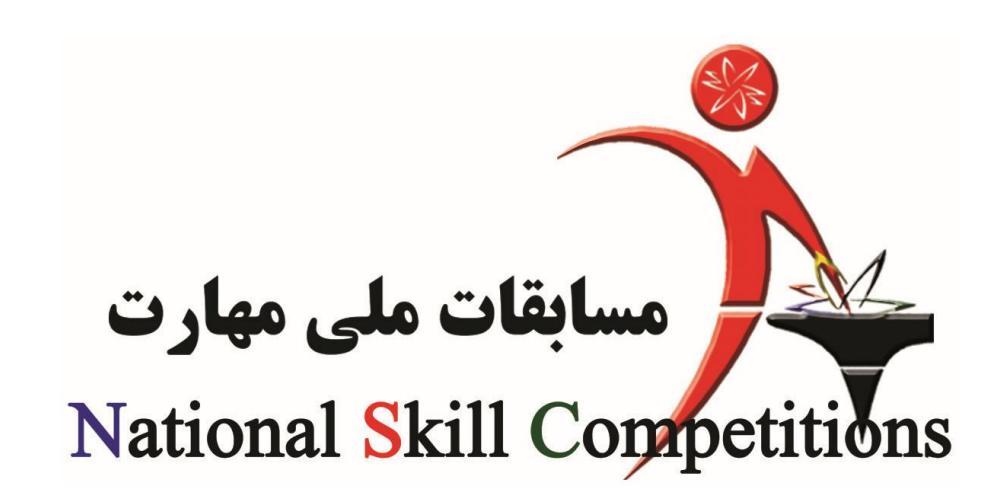

## راهنمای ورود به پرتال جامع سازمان آموزش فنی و حرفه ای کشور و ثبت اطلاعات رقابت کنندگان و کارشناسان

جهت چهاردهمین مسابقات ملی مهارت

NSC

- ۱- نام کاربری و رمز عبور مسئولین ممترم مسابقات استان از طریق دفتر مسابقات بین المللی مهارت در افتیار آنها قرار گرفته است. چنانچه رمز عبور و یا نام کاربری فود را فراموش کردهاید با دفتر مسابقات بین المللی مهارت تماس ماصل نمایید.
- ۲- هر مرکز آموزشی در استان برای ثبت نام و ورود اطلاعات رقابت کنندگان نیاز به نام کاربری و رمز عبور جداگانه خواهد داشت. این نام کاربری و رمز عبـور از طریـق مسـئولین TI اسـتان قابل ایماد می باشد.

۳- پس از دریافت نام کاربری و رمز عبور به پرتال سازمان به نشانی www.portaltvto.com مراجعه نمایید و نام کاربری و رمز عبور غود را وارد نمایید.

بور مال حامع سازمان آموزش فنخ صفحه اصلی | تماس با ما | اطلاعات استان ها منو<mark>ی</mark> کاربری نام کاربری مز عبور ورود

## ۲- با ورود ناھ کاربری و رمز عبور پنجرہ زیر نمایان می شود

## support@portaltvto.com | 1391/12/8 تاريخ: صفحه اصلى اتماس با ما اطلاعات استان ها اصلاحات خوش آمديد تاريخ شروع تاريخ پايان تاريخ بايان تاريخ شروع درج نمرات تاريخ شروع تاريخ بايان تاريخ بايان تاريخ تاريخ تاريخ درج نمرات استانی ىت نام عنوان دوره درج نمرات JUU نام: غلامرضا راز درج نمرات س نام شروع شروع استانى شهرستاني شهرستاني كارشناس ثبت نام ويرايش ويرايش کارشناس ثبت نام نوع كاربري: كارشـناس دفتر چهاردهمین 1348-10-1348-10-1348-10-1348-1348-1392-1391-1348-10-11 1348-10-11 1348-10-11 مسابقات ملہ 10-11 10-11 02-20 12-15 11 11 11 مهارت - 1392 سناد 2 قابل توجه كليه كاربران يورتال: به علت مشكلات تراكنش هاى اينترنتى بانك در آخر سال در صورت نياز به تهيه كارت اعتبارى براى سال 91 حداكثر تا بايان روز 30. . 91 اقدام تعريف و تايپد دوره های آموزشی سه ماهه چهارم 91 و سه ماهه اول 92 تا روز دوشنبه 30 بهمن تمديد گرديد .2 کارت <sup>ّ</sup>های اعتباری .4 3 ، خروج از يورتال دستورالعمل تنظيم برنامه هاي سال 1392 6. نامه تعريف و تاييد دوره های سه ماهه جهارم 91 و اول 92 7. به اطلاع کلیه مراکز آموزشـی می رساند استانداردهایی که بایان اعتبار خورده یا ورژن جدید آن ها نوشته شده قابلیت إجرایی نداشته و در بوتال بصورت استانداردهای قیدست سیانداردهایی به پایان اعتبار خورده یا وزارت جدید آن ها توشته شده قابلیت (جرایی نداشته و در بوتال بصورت استانداردهای قدیمی قید شده است و کلیه استان ها موظفند از استانداردهای جدیدالندوین جهت آموزش و اجرا استفاده کنند. سيستم مربيان 8. محدوبت زمانچ برای ثبت نام کارآموزان آموزشگاه آزاد از تاریخ 1/12/91 به صورت ذیل اعمال خواهد گردید : اجازه ثبت نام کارآموزان در دوره های آموزشچ با مدت زمان استاندارد کمتر از 200 ساعت حداکثر تا یك دوم ساعت دوره آموزشچ.وبیش از 200 ساعت حداکثر تا یك سوم ساعت دوره اموزشچ امكان پذیر مچ باشد سيستم عمومني 9. انجام هر گونه تغییرات در وضعیت دوره ها و کاراموزان، صرفا با هماهنگی دفاتر مربوطه انجام خواهد گرفت. بشتیبانی موسسات آموزش آزاد (201) 2-66569940 پشتیبانی دفتر بوسازی (201) 66426790 پشتیبانی دفتر مهارتهای بیشرفته (201) 66426713 پشتیبانی دفتر آموزش روستایی (211) 66568194 (201) 66944089 پشتیبانی دفترآموزش در صابع 66426691 سيستم مدير يورتال 10. محدودیت زمانی برای ثبت نام کاراموزان اموزشگاه ازاد تا ازمون هماهنگ مرحله هفتم لغو می گردد در ضمن بعد از ازمون مرحله هفتم محدودیت زمانی جدید پس از تصویب در کمیته تخصصی اعمال خواهد شد سیستم آموزش سیستم گزارشات خبر و اطلاعیه سیستم پرونده من محدودیت زمانی برای ثبت نام کاراموزان امورشگاه ازاد تا ازمون هماهنگ مرحله هفتم لغو می گردد در ضمن بعد از ازمون مرحله هفتم محدودیت زمانی جدید پس از تصویب در کمیته تخصصی اعمال خواهد شد بستم مديريت اطلاعات درج دوره های سه ماهه اول 91 آموزشگاه های آزاد تا تاریخ 91/7/30 امکانپذیر می باشد. ىم مسابقات بين ا<mark>ل</mark>مللى مهارت لطفا هر گونه مشکل موجود در بورتال را به همراه نام کاربرک و رمز عبور از طریق فرم تماس با مابراک ما ارسال فرموده و از تماس تلفنی خودداری فرمایید سيستم آزمون

۵– در قسمت 🕴 شما نام خود را مشاهده می کنید. در قسمت 🎽 اطلاعات مربوط به تاریخ ثبت

نام و مسابقات مرامل شهرستانی، استانی و کشوری دیده می شود. قسمت <mark>۲</mark> برای فروج از سیستم و قسمت <mark>۴</mark> برای استفاده از پورتال مسابقات ملی مهارت مـی باشـد. <u>مِنانمِـه بـا</u> ورود نام کاربری و رمز عبور پیغام زیر را ملامظه کردید می بایست مطابق توضیح ارائه شـده

نسبت به تغییر رمز عبور فود اقدام نمایید.

محه اصلی | تماس با ما | اطلاعات استان ها | اصلاحات پورتال

support@portaltvto.com | 1391/12/8 تاريخ:

| رمز عبور شما در سطح امنیتی خوبی قرار ندارد. به سیستم پرونده من مراجعه کرده و روی لینک وبرایش<br>مشخصات کاربری کلیک نموده و رمز عبور مناسب تری برای خود انتخاب نمایید | خوش آمدید<br>نام: نست نست<br>نوع کاربری: کارشناس اداره<br>کل دفتر المپیاد<br>البرز |
|----------------------------------------------------------------------------------------------------|------------------------------------------------------------------------------------|
|                                                                                                    |                                                                                    |
|                                                                                                    | • خروح از بورتال                                                                   |

← در قسمت «سیسـتم مسـابقات بـین المللـی مهـارت» (شـکل زیـر) 🎽 قسـمت ومـود دارد.

قسمت ן برای ثبت نام متقاضیان جدید و قسمت 🎽 بـرای نمـایش و ویـرایش متقاضـیان

ثبت نام شده *م*ی باشد.

|   | سیستم پرونده من                                   |
|---|---------------------------------------------------|
|   | سیستم مسابقات بین<br>المللی مهارت                 |
| 2 | <ul> <li>متقاضیان ثبت نام</li> <li>شدہ</li> </ul> |
| 1 | <ul> <li>ثبت نام متقاضیان</li> </ul>              |
|   |                                                   |

## ثبت نام مسابقات بين المللي مهارت

| نام            |                    |
|----------------|--------------------|
| نام خانوادگی   |                    |
| کد ملی         |                    |
| استان          | لطفا انتخاب كنيد 💌 |
| ايميل          |                    |
| رمز عبور       |                    |
| نکرار رمز عبور |                    |
| کد امنیتی      | PAILING            |

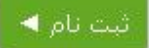

۷- در قسمت نام، نام فانوادگی و کد ملی، اطلاعات رقابت کننده را مطابق فرم ثبت نام و مدارک دریافتی تکمیل نمایید. در قسمت استان، استان فودتان را وارد نمایید. در قسمت ایمیل باید ایمیل رقابت کننده وارد شود، <u>منانم ایمیلی از رقابت کننده ندارید ایمیل</u> <u>فودتان یا استان را وارد نمایید</u>. (وارد نمودن یک ایمیل مشترک برای همه رقابت کنندگان منعی ندارد). در قسمت رمز عبور و تکرار رمز عبور یک رمـز دلفواه (مـداقل ۶ مـرف) وارد نمایید و سیس کد امنیتی را وارد نمایید و در انتها بر روی گزینه ثبت نام کلیک کنید.

| 0               |                                       |             |         | 0 |  |
|-----------------|---------------------------------------|-------------|---------|---|--|
|                 |                                       |             |         |   |  |
| م               |                                       |             |         |   |  |
| م خانوادگی      |                                       |             |         |   |  |
| م پدر           |                                       |             |         |   |  |
| بمارة شناسنامه  |                                       |             |         |   |  |
| ريخ تولد        |                                       |             |         |   |  |
| ىنىيت           | لطفا انتخاب كنيد                      | *           |         |   |  |
| حل تولد         |                                       |             |         |   |  |
| فعيت نظام وظيفه |                                       | *           |         |   |  |
| ریخ پایان خدمت  |                                       |             |         |   |  |
| نعیت گذرنامه    | ندارد                                 | *           |         |   |  |
| جل سكونت        | استان: لطفا انتخا<br>لطفا انتخاب كنيد | ، کنید<br>۲ | 💌 شـهر: |   |  |
| ارس محل سکونت   |                                       |             |         |   |  |
| د پستی          |                                       |             |         |   |  |
| فن              |                                       |             |         |   |  |
| مراه            |                                       |             |         |   |  |

۸- اطلاعات این قسمت مطابق فرم ثبت نام و مدارک تمویلی تکمیل گـردد. تـاریخ تولـد و در صورت لزوم تاریخ پایان فدمت باید از تقویم کومِـک سـمت مِـپ انتفـاب گـردد. منسـیت، وضعیت نظام وظیفه، وضعیت گذرنامه، استان و شهر ممل سکونت بایـد از مـوارد مومـود انتفاب گردد. در قسمت آدرس ممل سکونت اسم استان و شهر لزومی ندارد. اطلاعات ایـن صفمه بایستی به طور کامل و دقیق پر شود سپس بر روی گزینه ذفیره اطلاعات فردی کلیـک

| قسمت ذفيره نمر               | ف <u>در</u> ه نمی شود) |               |                |          |             |
|------------------------------|------------------------|---------------|----------------|----------|-------------|
| اطلاعات فردی اطلا <b>عات</b> | اطلاعات تحصیلی         | محل آزمون     | اطلاعات مهارتی | تموير    | تایید نهایی |
| , درج سابقه ی تحصیلی         | ، تحصیلی               |               |                |          |             |
| قطع تحمیلی                   | لطف                    | ا انتخاب کنید | ×              |          |             |
| متش                          |                        |               |                |          |             |
| رايش                         |                        |               |                |          |             |
| ربخ فارغ التحصيلي            |                        |               |                |          |             |
| بیرہ اطلاعات تحصیلی          | ىيلى                   |               |                |          |             |
| عات تحصیلی موجود             | موجود                  |               |                |          |             |
| مقطع تحصيلى                  | صیلی رشته              | ه گرایش       | تاريخ فارغ     | التحصيلى |             |

۹- در این قسمت اطلاعات آفرین مدرک تمصیلی رقابت کننده وارد شود. پس از پر گردن تمامی فیلدها بر روی گزینه ذفیره اطلاعات تمصیلی کلیک نموده سپس بر روی گزینه بعدی کلیک نمایید.

| • | • | • | •                | •             | •                |
|---|---|---|------------------|---------------|------------------|
|   |   |   |                  | لى مهارت 1390 | زدهمین مسابقات م |
|   |   | * | اّذربايجان شرقي  |               | استان محل اقدام  |
|   |   | * | لطفا انتخاب كنيد |               | مركز             |
|   |   | * | آجرچینی          |               | رشته             |
|   |   |   |                  |               |                  |
|   |   |   |                  |               |                  |

١٥- در اين قسمت اطلاعات استان و مركز ممل اقدام و رشته انتفابی رقابت کننـده را انتفـاب

نموده و بر روی ذفیره اطلاعات کلیک نمایید تا فرم زیر نمایان شود:

| • • •                                            |   |                 |   | 1000     |
|--------------------------------------------------|---|-----------------|---|----------|
|                                                  |   |                 |   | <b>A</b> |
| بان خارجی                                        | J | طفا انتخاب كنيد | * |          |
| ىيزان تسلط                                       | J | طفا انتخاب كنيد | * |          |
| وع تحصيلات                                       | L | طفا انتخاب كنيد | ~ |          |
| تارآموز در حال آموزش در مراکز سازمان             |   | E               |   |          |
| ۔<br>تارآموز در حال آموزش در مراکز آموزشگاه آزاد |   | Ę               |   |          |
| ۔<br>دارای گواهینامه مهارت سازمان                |   | E               |   |          |
| ۔<br>دارای گواهینامه مهارت ادواری سازمان         |   | E               |   |          |

۱۱– در این قسمت اطلاعات زبان فارمی، میـزان تسـلط و نـوع تمصـیلات را انتفـاب نمـوده و گزینه های بعدی را مطابق فرم ثبت نامی تکمیـل نمـوده و بـر روی گزینـه ذفیـره اطلاعـات کلیک نمایید تا فرم بعدی نمایان شود:

| تایید نهایی | تصوير | اطلاعات مهارتی | محل آزمون | اطلاعات تحصیلی<br>و | اطلاعات فردی |
|-------------|-------|----------------|-----------|---------------------|--------------|
|             |       |                |           |                     |              |
|             |       | Brows          | <u>se</u> |                     | عکس پرسنلی   |

۱۹-در این قسمت عکس رقابت کننده را (که قبلا اسکن کرده اید) بارگذاری نمایید. بـــا انتفـــاب گزینه Browse عکس را انتفاب نموده و بر روی گزینه آ پلود تصــویر کلیـک نماییــد. پــس از مشاهده عکس بر روی گزینه بعدی کلیک نمایید.

| اطلاعات فردى     | اطلاعات تحصیلی | محل اّزمون        | اطلاعات مهارتی | تصوير | تاييد نهايى |
|------------------|----------------|-------------------|----------------|-------|-------------|
|                  |                |                   |                |       |             |
| ام               | تست            |                   |                |       |             |
| نام خانوادگی     | تست            | l.                |                |       |             |
| کد ملی           | 5432           | 1234565           |                |       |             |
| شماره شناسنامه   | 3333           | 3                 |                |       |             |
| نام پدر          | hfgh           | jgl               |                |       |             |
| تاريخ تولد       | 8-03           | 1390-0            |                |       |             |
| نسيت مرد         |                |                   |                |       |             |
| وضعيت نظام وظيفه | داشت           | نن دفترچه آماده ب |                |       |             |
| تلفن             | 3232           | 323               |                |       |             |
| استان محل اقدام  |                |                   |                |       |             |
| مركز             |                | [                 |                |       |             |
| رشته             | جوشا           | کاری              |                |       |             |
| عكس پرسىنلى      |                |                   |                |       |             |

۱۹ در این مرمله فلاصه ای از اطلاعات وارد شده به شما نمایش داده می شود. چنانچه در ورود اطلاعات مشکلی باشد مشکل با رنگ قرمز در بالای صفمه نمایش داده می شود، اگر چنین موردی باشد شما باید ابتدا مشکل را برطرف کرده سپس بر روی گزینه «تاییـد صـمت اطلاعات» کلیک نمایید. دقت داشته باشید قبل از کلیـک بـر روی گزینه «تاییـد صـمت اطلاعات» از صمت اطلاعات وارده اطمینان ماصل نمایید، چرا که پس از کلیک بـر روی گزینه در روی گزینه در روی گزینه «تاییـد صـمت ماطلاعات» کلیک نمایش داده می شود، اگر محمت اطلاعات» کلیک نمایید. دقت داشته باشید قبل از کلیـک بـر روی گزینه «تاییـد صـمت در روی گزینه «تاییـد محمت در روی گزینه ماید.